## Logging On To Google Classroom

1. Do a Google Search For 'RM Unify'

| Gotgle |                                                                                                    |                                            |  |         |  |  |
|--------|----------------------------------------------------------------------------------------------------|--------------------------------------------|--|---------|--|--|
|        | rm unity                                                                                                    | XQ                                         |  | Sign in |  |  |
|        | Q All ⊘ Shopping I News 🖬 Images 🕨 Videos 🗄 Mo                                                                                                    | ore Settings Tools                         |  |         |  |  |
|        | About 2,610,000 results (0.22 seconds)                                                                                                    |                                            |  |         |  |  |
|        | www.rmunify.com +<br>RM Unify: Sign In<br>RM Unify is your Launch Per to the Cloud - a single sign-on system, application library and<br>management console designed specifically for education. |                                            |  |         |  |  |
|        | RMEducation Tweets Marriotts RI<br>@RMEducation Tweets. Enable<br>more accessible tabbing. the Cloud - a sin                                                                                     | M Unify<br>r Launch Pad to<br>ngle sign-on |  |         |  |  |
|        | RM Unify Launch Pad Glow   RM Unify is your Launch Pad to<br>the Cloud - a single sign-on Only Glow users<br>access this serv                                                                    | s are allowed to<br>ice. If you do not     |  |         |  |  |
|        | Jump to footer<br>RM Unify is your Launch Pad to<br>the Cloud - a single sign-on<br>More results from munify.com »                                                                               |                                            |  |         |  |  |
|        | mail.dudley-wood.dudley.sch.uk +<br>RM Unify: Sign In                                                                                                    |                                            |  |         |  |  |
|        | RM Unify is your Launch Pad to the Cloud - a single sign-on system, a<br>management console designed specifically for education.                                                                 | application library and                    |  |         |  |  |
|        | People also ask                                                                                                    | $\setminus$                                |  |         |  |  |
|        | How do I log into RM Unify?                                                                                                    | ~                                          |  |         |  |  |
|        | What is RM Unify?                                                                                                    | \ ·                                        |  |         |  |  |

- 2. Go into the RM Unify website
- 3. Enter your child's username eg. gw18bloggsjoe@ glow.sch.uk

And their password eg. joe17

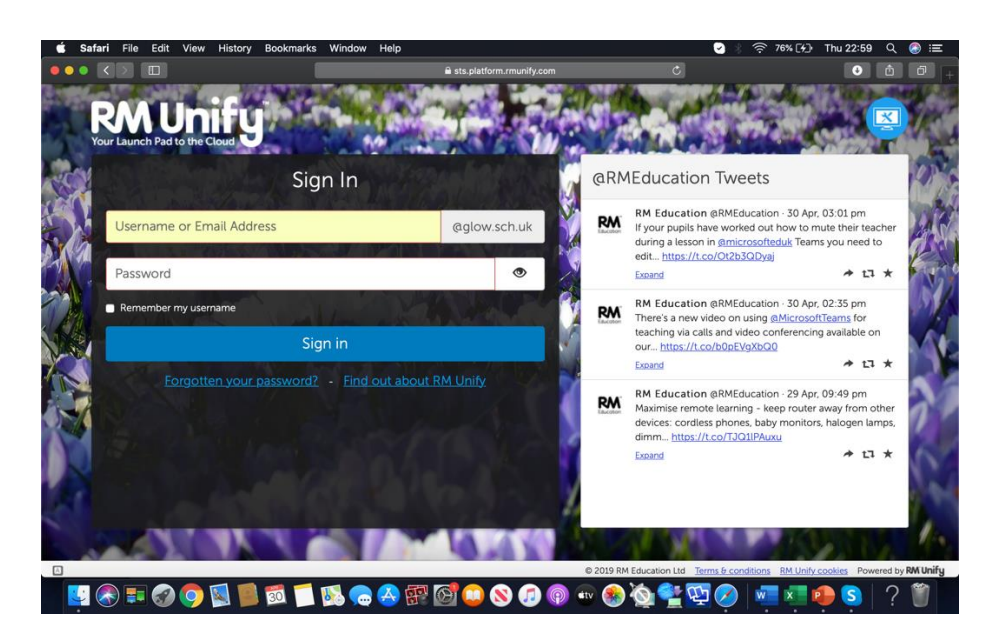

4. Click on the Google Classroom icon

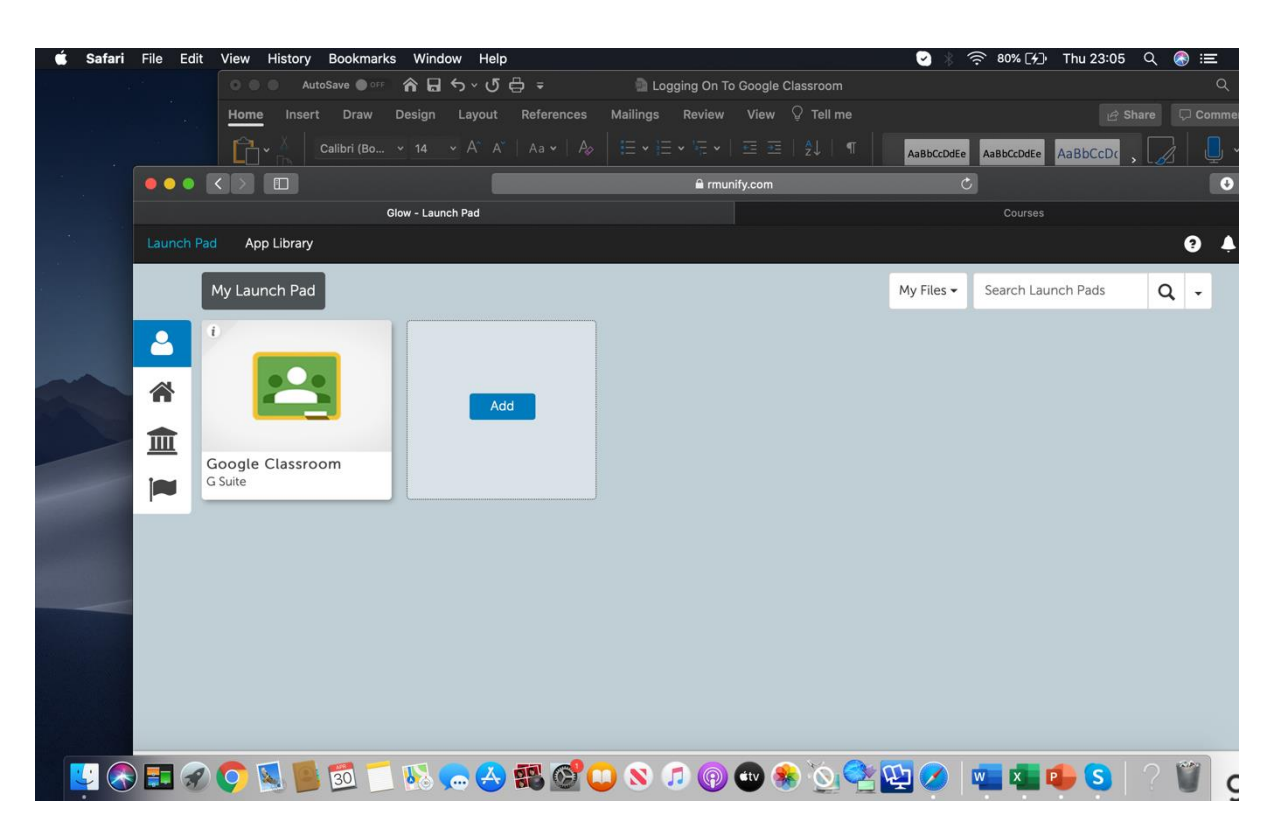

5. This will take you to this screen. It will be the page for your child's class. Click on this to go into the classroom

| 🗯 Safari                                                                                                    | File Edit View History       | Bookmarks Window Help              |                                            | 🕑 🕴 🤶 81% [⁄]) Т         | "hu 23:06 오 🚷 😑 |
|----------------------------------------------------------------------------------------------------|------------------------------|------------------------------------|--------------------------------------------|--------------------------|-----------------|
|                                                                                                    |                              | Save 🔵 🖙 🏠 🔂 🕤 🗸 🖑 🖨 🗧             | Logging On To Google Classroom             |                          |                 |
| t set de la companya de la companya de la companya de la companya de la companya de la companya de la companya<br>A trabajo de la companya de la companya de la companya de la companya de la companya de la companya de la company | Home Insert                  | Draw Design Layout References      | Mailings Review View ${\mathbb Q}$ Tell me |                          |                 |
|                                                                                                    |                              | Calibri (Bo 🔺 14 🗸 🗛 🗛 🕹 Aa 🖌 🛛 Ag | │ E • E • E • E =   ≵↓   ¶                 | AaBbCcDdEe AaBbCcDdEe Aa | aBbCcDr , 🌈 💄 🗸 |
|                                                                                                    |                              |                                    | 🔒 classroom.google.com                     | Ċ                        | 0               |
|                                                                                                    | Glow - L                     | Launch Pad                         | Courses                                    |                          | Courses         |
|                                                                                                    |                              | oom                                |                                            |                          | +               |
|                                                                                                    | Primary 1 - Room<br>s Clarke |                                    |                                            |                          |                 |
|                                                                                                    |                              | é 🗅                                |                                            |                          |                 |
|                                                                                                    |                              |                                    |                                            |                          |                 |

6. Room 1a's Google Classroom was used as the example here. Your child will see their own class.

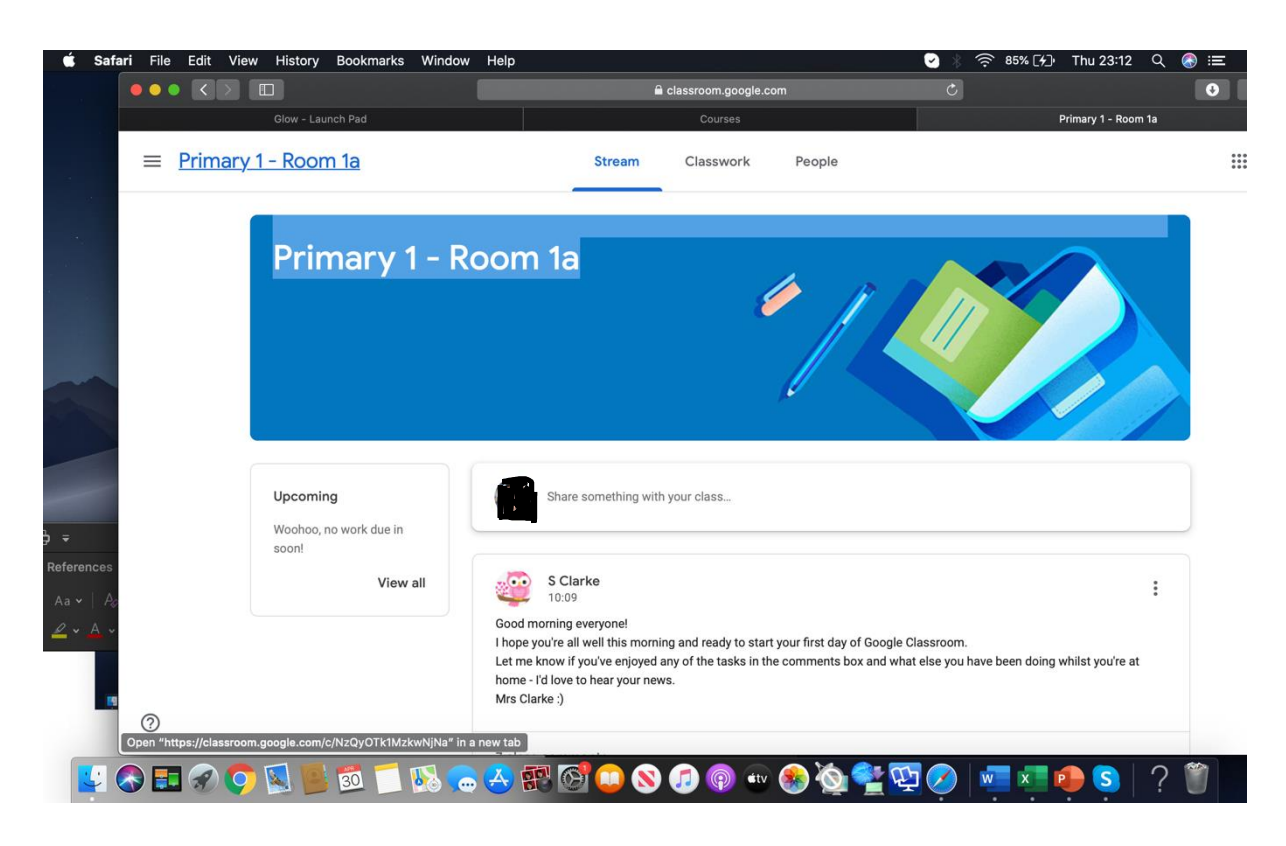